**APPLETS DE GEOGEBRA - CONTROLADORES** 

## CONTENIDO

- o <u>Geogebra</u>
- o <u>Applets</u>
- o <u>Controladores</u>
- o <u>Descarga de un applet</u>

**GeoGebra** (https://<u>https://www.geogebra.org/</u>) es un software matemático interactivo libre para la educación en colegios y universidades creado por Markus Hohenwarter, iniciado en el año 2001 como parte de su tesis de Master en la Universidad de Salzburgo.

Básicamente es un procesador geométrico y un procesador algebraico. Es un compendio de matemática con software interactivo que reúne geometría, álgebra, estadística y cálculo. También puede ser usado en física, proyecciones comerciales y otras disciplinas.

**GeoGebra** permite el trazado dinámico de construcciones geométricas de todo tipo así como la representación gráfica, el tratamiento algebraico y el cálculo de funciones reales de variable real, sus derivadas, integrales, etc.

### Applets de geogebra

Los **applets** son pequeños programas o **aplicaciones** que geogebra los integra dentro de una página web para dotarla de interactividad. Se crean por un **Contribuidor en geogebra** (persona que se ha registrado en <u>https://www.geogebra.org/</u> y obtiene una cuenta), a partir de un archivo geogebra cuya extensión es **.ggb.** 

Ir a Contenido

### Controladores en geogebra

### Ver aplicación Controladores en geogebra: https://www.geogebra.org/m/nfzk62hz

Geogebra tiene definidos unos **controladores u objetos de acción** los cuales añaden interactividad y posibilidades de control sobre los objetos.

Los principales controladores que maneja geogebra se muestran en la Fig 1:

- Deslizadores: Son una representación gráfica de un número o de un ángulo libre.
  En la Fig 1 se muestra el deslizador Radio que representa el radio de la circunferencia. El dial del deslizador se puede mover desde un valor mínimo hasta un valor máximo. Estos valores se definen al momento de crear el deslizador.
- **Casillas de entrada o campos de texto:** Permiten ingresar datos que se asocian a un objeto específico.

En la **Fig 1** la casilla de entrada está asociada al número de lados del polígono desde 3 (triángulo) hasta 10 (decágono).

# profeDomingoHely matemática básica con TICs

**APPLETS DE GEOGEBRA - CONTROLADORES** 

**CONTROLADORES EN GEOGEBRA:** 1. Deslizador Desplazar el dial del deslizador Radio:.. Radio = 2 R 2. Casilla de Entrada o "campo de texto" Escribir el número de lados del polígono (mínimo 3, máximo 10) 6 v presionar INTRO (ENTER): Para modificar la medida del lado del polígono, G desplace los puntos C y/o D. 3. Casilla de control Hacer clic en la casilla de control: Е Muestra el polígono: 4. Botón Hacer clic en el botón Reiniciar: Reiniciar 5. Botón Pausa-Reproduce Cuando la animación automática de un objeto se encuentra activada, aparece un botón en la esquina inferior izquierda de la vista gráfica activa Este botón permite parar y reiniciar la animación. Hacer clic en el botón Pausa-Reproduce: Fig 1. Muestra de Controladores ►

- Casillas de control de visualización: Son representaciones gráficas de conmutadores entre dos estados: Verdadero (true = 1) y Falso (false = 0).
  En la Fig 1 la casilla de control muestra/oculta el polígono.
- **Botones:** Son elementos que se visualizan como caja rectangular. Cuando se hace clic sobre ellos se ejecutan las instrucciones de programación que se les ha asignado.

En la **Fig 1** el botón **Reiniciar** hace que la circunferencia y el polígono queden con las condiciones iniciales.

 Botón Pausa-Reproduce: Es un botón que reproduce/pausa la animación que está definida. En la Fig 1 este botón anima el dial del deslizador Radio (modifica automáticamente la medida del radio de la circunferencia).

Ir a Contenido

### Descarga de un applet geogebra

Un applet geogebra se puede descargar de varias formas. Aquí se muestra la **secuencia para descargar el archivo original** (su extensión es **.ggb**) con el cual se obtuvo el applet en la web.

profeDomingoHely

matemática básica con TICs

### **APPLETS DE GEOGEBRA - CONTROLADORES**

Recuerde que para abrir un archivo **.ggb** se debe tener instalado el programa geogebra.

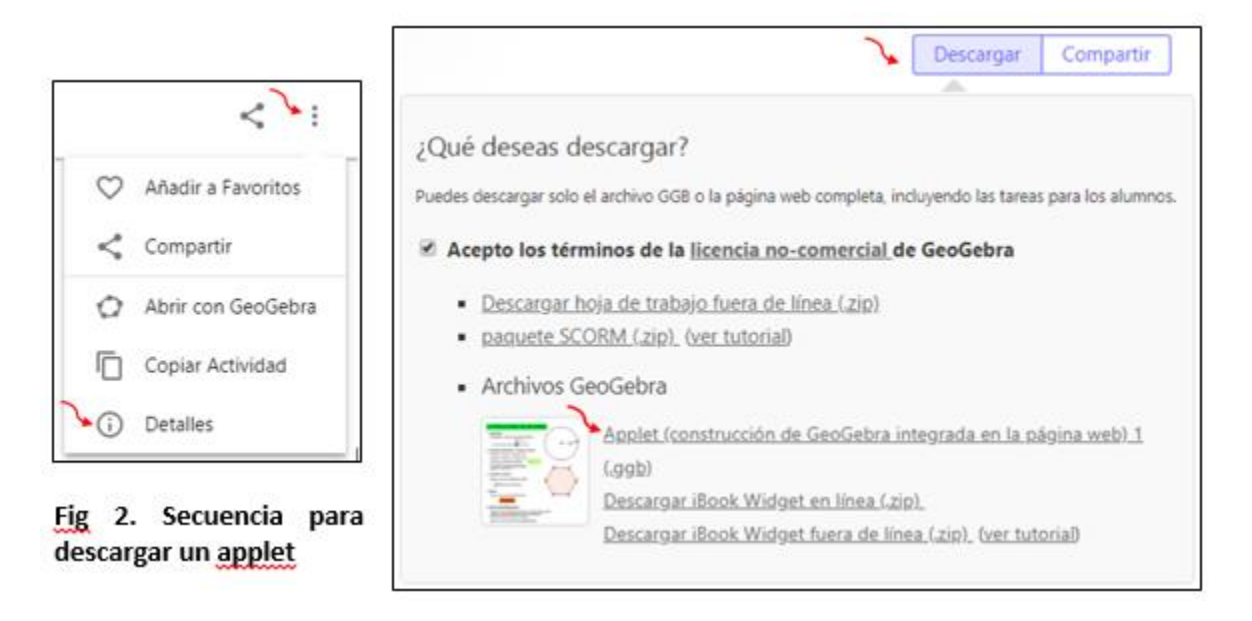

- Clic en el icono ubicado en la esquina superior derecha de la ventana del aplet (icono de 3 puntos)
- Clic en **Detalles**
- Clic en **Descargar**
- Aceptar las condiciones
- Clic en Applet (construcción de GeoGebra integrada en la página web) 1 (.ggb).

Ir a Contenido

profedomingohely